## Univerzita Pardubice

## Centrum informačních technologií a služeb

## Návod na připojení k terminálovému serveru UPCE

## Windows 10

Pro přístup k terminálovému serveru je podmínkou připojení do vnitřní sítě univerzity. Toho je možné dosáhnout například pomocí VPN.

V případě nejasností volejte +420 466 036 160

1) Stiskněte "Tlačítko Windows" a napište "Připojení ke vzdálené ploše". Z výsledků hledání v sekci "Nejlepší shoda" vyberte "Připojení ke vzdálené ploše".

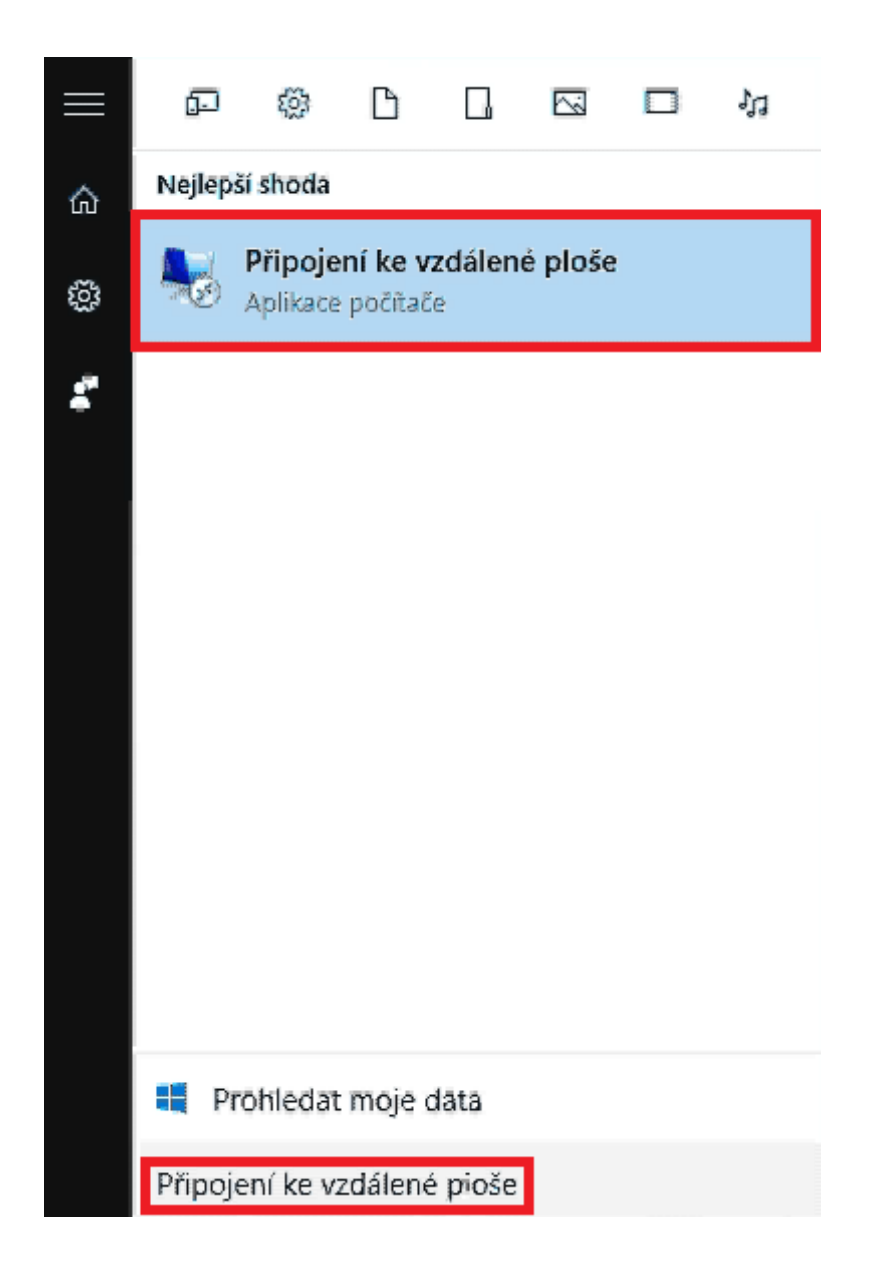

Otevře se okno "Připojení ke vzdálené ploše" s rozhraním které umožňuje připojení ke vzdáleným počítačům.

2) V okně Připojení ke vzdálené ploše napište do kolonky "Počítač" název terminálového serveru "terminal.upce.cz".

| n 💀 Připojen                                                          | ií ke vzdálené ploše                                                       | _                |              | ×    |
|-----------------------------------------------------------------------|----------------------------------------------------------------------------|------------------|--------------|------|
| <b>N</b>                                                              | Připojení k vzdálené<br><b>ploše</b>                                       |                  |              |      |
| P <u>o</u> čítač:<br>Uživatelské<br>jméno:<br>Při připojení<br>údajů. | terminal.upce.cz<br>Není zadáno<br>se zobrazí žádost o zadání přihlašovací | ~<br>ich         | ]            |      |
| 💽 <u>Z</u> obrazit                                                    | t možnosti                                                                 | <u>P</u> řipojit | <u>N</u> ápo | věda |

Vybráním šipky "Zobrazit možnosti" odkryjte rozšířená nastavení připojení. Zde vyberte kartu "Místní prostředky".

| 퉣 Připojení ke vzdále      | né ploše                                       | _              |               | ×    |
|----------------------------|------------------------------------------------|----------------|---------------|------|
| Připoj<br><b>ploš</b>      | ení k vzdálené<br><b>e</b>                     |                |               |      |
| Obecné Zobrazení           | Místní prostředky Výkon                        | Upřesnit       |               |      |
| – Nastaven í přihlášen í   |                                                |                |               |      |
| Zadejte ná:                | zev vzdáleného počítače.                       |                |               |      |
| Počítač:                   | terminal.upce.cz                               |                | ~             |      |
| Uživatelsk<br>jméno:       | é                                              |                |               | ]    |
| Při připojen<br>údajů.     | ií se zobrazí žádost o zadá                    | n í přihlašova | cích          |      |
| Povolit                    | ukládání přihlašovacích ú                      | dajů           |               |      |
| Nastavení připojení        |                                                |                |               |      |
| Uložte nast<br>otevřete uk | avení aktuálního připojeni<br>ožené připojení. | í do souboru   | RDP nebo      |      |
| Ulo                        | žit Uložit jako                                | . C            | )tevřít       |      |
| Skrýt možnosti             | C                                              | Připojit       | <u>N</u> ápov | věda |

| ➡ Připojení ke vzdálené ploše — Х                                                                | 3) V okně "Připojení ke                                                                                                   |
|--------------------------------------------------------------------------------------------------|----------------------------------------------------------------------------------------------------|
| Připojení k vzdálené           ploše           Obecné Zobrazení Místní prostředky Výkon Upřesnit | vzdalené plose" na karte<br>"Místní prostředky"<br>v sekci "Místní zařízení a<br>prostředky" vyberte<br>tlačítko "Další…" |
| Vzdálený zvuk                                                                                    |                                                                                                    |
| Nakonfigurujte nastavení vzdáleného zvuku.                                                       |                                                                                                    |
| Nastavení                                                                                        |                                                                                                    |
| Klávesnice                                                                                       |                                                                                                    |
| Používat kombinace kláves systému Windows:                                                       |                                                                                                    |
| Pouze při zobrazení na celé obrazovce 🗸 🗸                                                        |                                                                                                    |
| Příklad: ALT+TAB                                                                                 |                                                                                                    |
| Místní zařízení a prostředky                                                                     |                                                                                                    |
| Zvolte zařízení a prostředky, které chcete použít ve<br>vzdálené relaci.                         |                                                                                                    |
| 🗹 Tiskámy 🗹 Schránka                                                                             |                                                                                                    |
| Další                                                                                            |                                                                                                    |
| Skrýt možnosti Připojit <u>N</u> ápověda                                                         |                                                                                                    |

4) Otevře se nové okno "Připojení ke vzdálené ploše" s možností vybrat místní diskové jednotky či jiná média vašeho počítače, na která bude po připojení

k terminálovému serveru možno přenášet soubory.

Vyberte úložiště dle vlsatního uvážení.

| Následně | potvrďte | tlačítkem |
|----------|----------|-----------|
| "ОК".    |          |           |

| břipojení ke vzdálené ploše                                                               | × |
|-------------------------------------------------------------------------------------------|---|
| Připojení k vzdálené <b>ploše</b>                                                         |   |
| Místní zařízení a prostředky                                                              |   |
| Zvolte zařízení a prostředky v tomto počítači, které chcete použít ve<br>vzdálené relaci. |   |
|                                                                                           |   |
| OK Zrušit                                                                                 |   |

| 퉋 Připojení              | ke vzdálené p                                                           | ološe                                   |                         | —                     |               | ×    |
|--------------------------|-------------------------------------------------------------------------|-----------------------------------------|-------------------------|-----------------------|---------------|------|
|                          | Připojen<br><b>ploše</b>                                                | í k vzdá                                | ilené                   |                       |               |      |
| Obecné Zo<br>Vzdálený zv | brazen í Místr<br>ruk<br>Nakonfigurujte<br>Nastaven                     | ní prostředky<br>e nastavení vz<br>í    | Výkon                   | Upřesnit<br>zvuku.    |               |      |
| - Kávesnice              | Používat kom<br>Pouze při zob<br>Příklad: ALT+                          | binace kláves<br>prazení na cele<br>TAB | systému V<br>é obrazovo | Vindows:<br>ce v      | •             |      |
| Místní zaří:             | zení a prostřed<br>Zvolte zařízer<br>vzdálené relac<br>Tiskámy<br>Další | ky<br>ní a prostředky<br>si.            | v, které chr<br>✓ Schrá | cete použít v<br>inka | /e            |      |
| ) Skrýt mož              | nosti                                                                   |                                         |                         | Připojit              | <u>N</u> ápor | věda |

5) V okně "Připojení ke vzdálené ploše" se vraťte na kartu "Obecné".

6) Na kartě "Obecné" vyberte tlačítko "Uložit jako…".

Otevře se dialogové okno "Uložit jako".

| 퉣 Připoj | jení ke vzdálené ploše                                              | _              |              | ×    |
|----------|---------------------------------------------------------------------|----------------|--------------|------|
| <b>L</b> | Připojení k vzdálené<br><b>ploše</b>                                | Ś              |              |      |
| Obecné   | Zobrazení Místní prostředky Výkon                                   | Upřesnit       |              |      |
| Nastave  | ení přihlášení                                                      |                |              |      |
|          | Zadejte název vzdáleného počítače.                                  |                |              |      |
|          | Počítač: teminal.upce.cz                                            |                | ~            |      |
|          | Uživatelské                                                         |                |              | ]    |
|          | Při připojení se zobrazí žádost o zadá<br>údajů.                    | in í přihlašov | /acích       |      |
|          | 🗌 Povolit ukládání přihlašovacích ú                                 | dajů           |              |      |
| Nastave  | ení připojení                                                       |                |              |      |
|          | Uložte nastavení aktuálního připojen<br>otevřete uložené připojení. | í do soubon    | u RDP nebo   | >    |
|          | Uložit Uložit jako.                                                 |                | Otevřít      |      |
| Skrýt    | možnosti                                                            | Připojit       | <u>N</u> ápo | věda |

7) V okně "Uložit jako" vyberte složku (například Plocha), kam se má soubor připojení vytvořit.

| 퉣 Uložit jako                                  |                              |   |                    |         | × |
|------------------------------------------------|------------------------------|---|--------------------|---------|---|
| ← → * ↑ ■ >                                    | Tento počítač 🔹 Plocha       | ~ | 라 Prohledat: Ploce | na ,o   |   |
| Uspořádat 🔻 Nová                               | složka                       |   |                    | III 🔹 🤇 |   |
| Rychlý přístup                                 | Název<br>*                   | ^ | Datum změny        | Тур     |   |
| Stažené soubory                                | *                            |   |                    |         |   |
| <ul> <li>Dokumenty</li> <li>Obrázky</li> </ul> | A<br>A                       |   |                    |         |   |
| 📙 img                                          |                              |   |                    |         |   |
| a OneDrive                                     |                              |   |                    |         |   |
| 💻 Tento počítač                                |                              |   |                    |         |   |
| 💣 Síť                                          |                              |   |                    |         |   |
| 🔩 Domácí skupina                               | <                            |   |                    |         | > |
| Název souboru: ter                             | rminal                       |   |                    |         | ~ |
| Uložit jako typ: Sou                           | ubory vzdálené plochy (*.RDP | ) |                    |         | ~ |
| <ul> <li>Skrýt složky</li> </ul>               |                              |   | Uložit             | Zrušit  | ] |

8) V okně "Připojení ke vzdálené ploše" vyberte tlačítko "Připojit".

Následuje nové okno "Připojení ke vzdálené ploše".

| 💀 Připojení ke vzdálené ploše — 🗌 🗙                                                                                                    |  |
|----------------------------------------------------------------------------------------------------|--|
| Připojení k vzdálené <b>ploše</b>                                                                                                    |  |
| Obecné       Zobrazení       Místní prostředky       Výkon       Upřesnit         Nastavení přihlášení       Zadejte název vzdáleného počítače.       Zadejte název vzdáleného počítače.         Počítač:       terminal.upce.cz       ✓         Uživatelské jméno:       Při připojení se zobrazí žádost o zadání přihlašovacích údajů.         Povolit ukládání přihlašovacích údajů |  |
| Nastavení připojení         Uložte nastavení aktuálního připojení do souboru RDP nebo otevřete uložené připojení.         Uložit       Uložit jako         Otevřít                                                                                                    |  |
|                                                                                                    |  |

9) V novém okně "Připojení ke vzdálené ploše" zapněte možnost "Tento dotaz na připojení k tomuto počítači příště nezobrazovat" a potvrďte tlačítkem "Připojit".

| 퉣 Připo                  | jení ke vzdálené ploše                           | e                                                                                     | × |
|--------------------------|--------------------------------------------------|---------------------------------------------------------------------------------------|---|
| 0                        | ůvěřujete tomuto vz                              | dálenému připojení?                                                                   |   |
| Toto vzdá<br>ujistěte, z | álené připojení by mohlo<br>da danému vzdálenému | poškodit váš místní nebo vzdálený počítač. Před připojením se<br>počítači důvěřujete. |   |
| <b>N</b>                 | Typ:<br>Vzdálený počítač:                        | Připojení ke vzdálené ploše<br>terminal.upce.cz                                       |   |
| Tento                    | dotaz na připojení k ton                         | nuto počítači příště nezobrazovat                                                     |   |
| 💽 Zobr                   | azit podrobnosti                                 | Připojit Zrušit                                                                       |   |

10) Následuje okno "Zabezpečení systému Windows". Zde zadejte Vaše id (ve tvaru id@upce.cz) a heslo.

Pokud již před Vámi byl přihlášen jiný uživatel, bude nad možností "Připojte čipovou kartu" možnost "Použít jiný účet". Vyberte ji a teprve teď pokračujte zadáním přihlašovacích údajů. Pokračujte tlačítkem "**OK**".

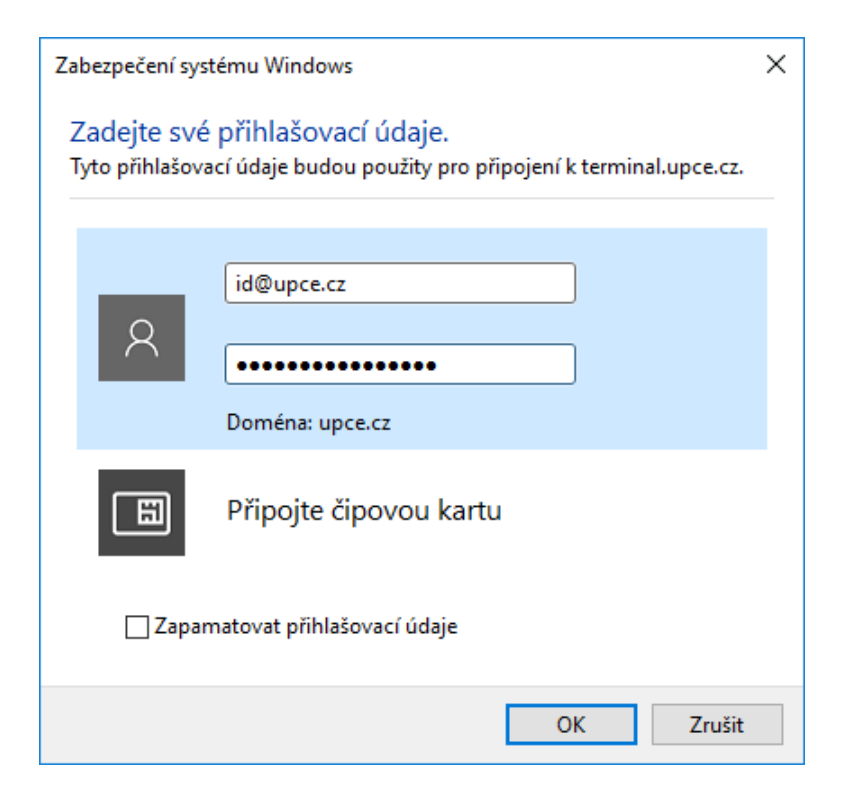

11) V navazujícím kroku vyskočí další okno "Připojení ke vzdálené ploše". Zapněte možnost "Tento dotaz na připojení k tomuto počítači příště nezobrazovat" a potvrďte tlačítkem "Ano".

Tímto je připojení k terminálovému serveru navázáno. Otevře se okno vzdálené plochy s náhledem na terminálový server.

| 퉣 Připojení ke vzdálené ploše                                                                                | × |
|----------------------------------------------------------------------------------------------------|---|
| Identitu vzdáleného počítače nelze ověřit. Chcete se<br>přesto připojit?                                     |   |
| Kvůli problémům s certifikátem zabezpečení nelze vzdálený počítač ověřit.<br>Může být nebezpečné pokračovat. |   |
| Název certifikátu                                                                                            |   |
| Název v certifikátu ze vzdáleného počítače:<br>ST02.upce.cz                                                  |   |
| Chyby certifikátu                                                                                            |   |
| Pň ověřování certifikátu vzdáleného počítače došlo k následujícím<br>chybám:                                 |   |
| Certifikát nepochází od důvěryhodné certifikační autority.                                                   |   |
| Chcete se připojit i přes tyto chyby certifikátů?                                                            |   |
| Tento dotaz na připojení k tomuto počítači příště nezobrazovat                                               |   |
| Zobrazit certifikát Ano Ne                                                                                   |   |

12) Při dalším připojení k terminálovému serveru stačí pouze otevřít soubor připojení, který byl uložen do Vámi zvolené složky v kroku 7.

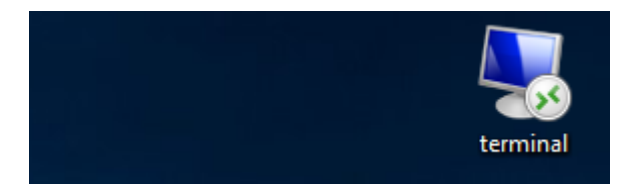